# dormakaba 🚧

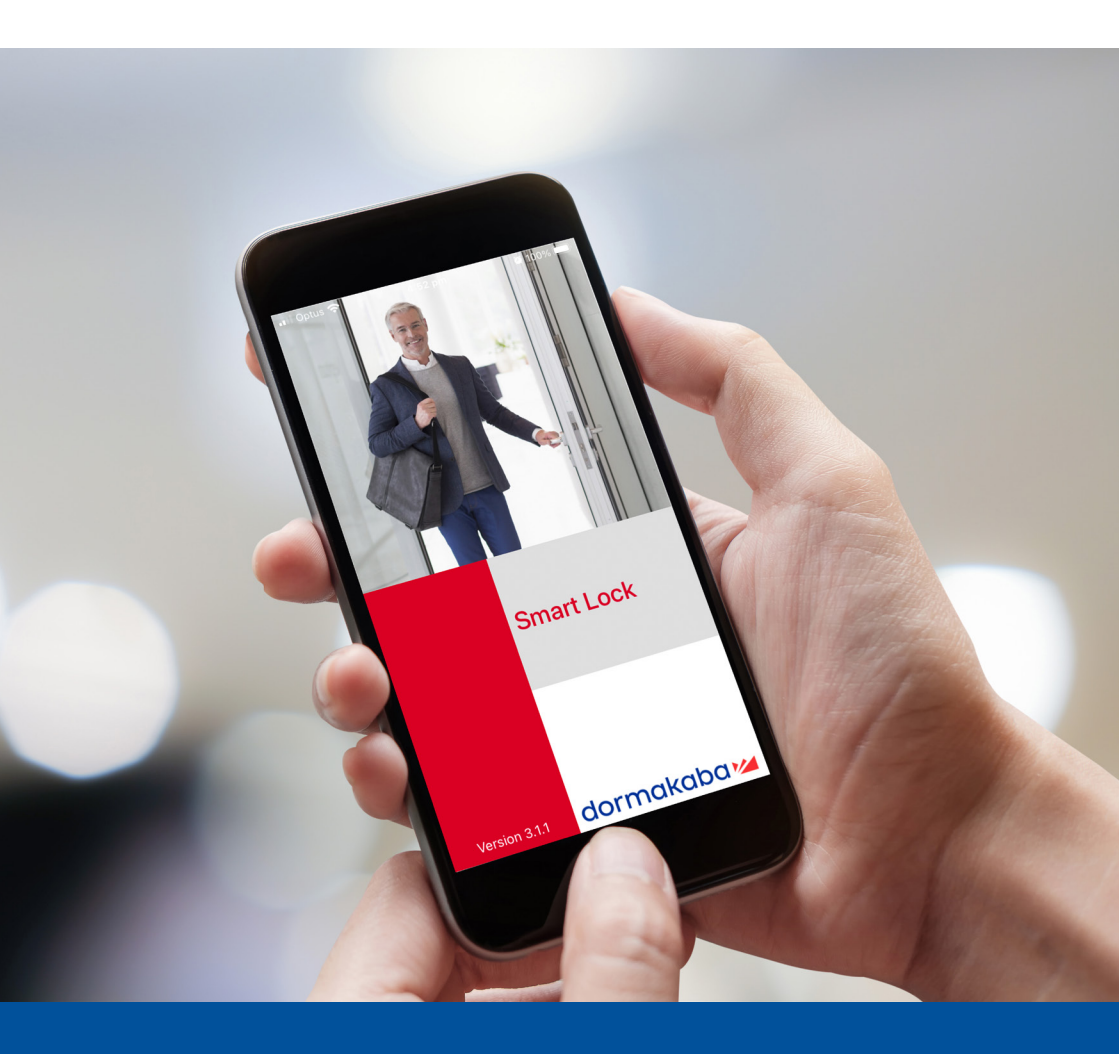

# SmartLock App User's Guide

# Using the dormakaba SmartLock app

### Download and install the app

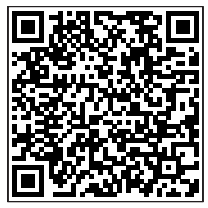

iOS Apple Store

٠

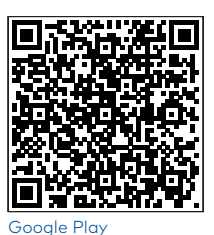

Scan QR Code above to download the dormakaba app

# Register your details into the app

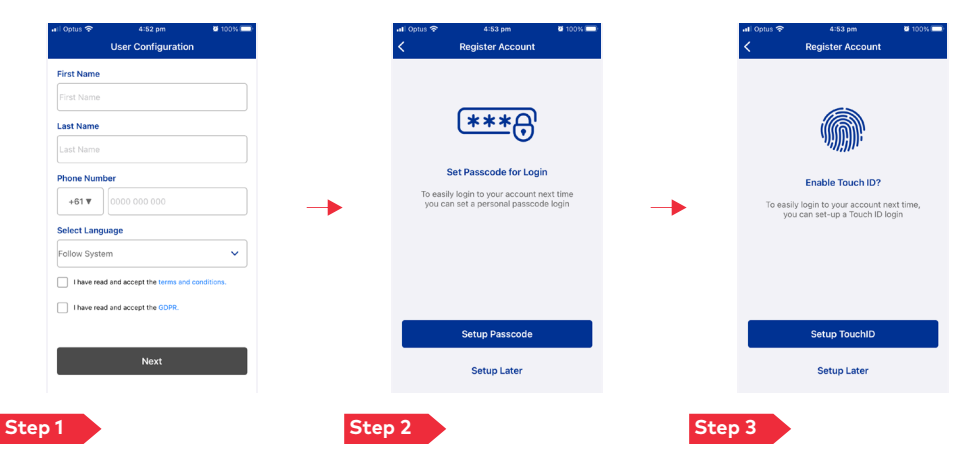

- Input first and last name where required
- Select your country code and input your mobile number
- Select the language from the list
- Read T&C and GDPR
- · Tick the boxes

- Set a new Passcode or do it later as needed
- Enable Touch ID for easy access or do it later as needed
   "optional if the mobile device allows it"

## **Bind Devices**

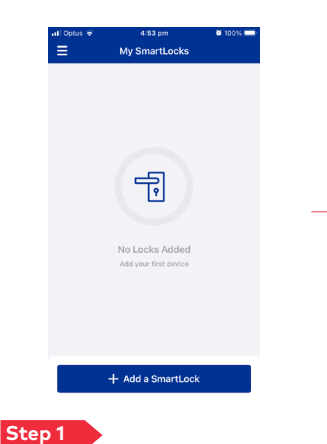

| Cancel         |               |    |
|----------------|---------------|----|
|                | Add New Lock  |    |
| Serial No.     |               |    |
|                |               | C0 |
| Lock Model     |               |    |
|                |               |    |
| Lock Name      |               |    |
| eg: Front Door |               |    |
| Address        |               |    |
| Address        |               |    |
|                |               |    |
|                |               |    |
|                | Start Pairing |    |

· Press on "Start Pairing"

Step 2

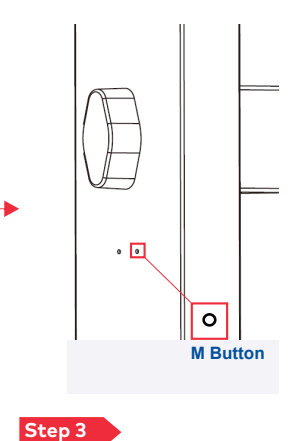

 Press the "M" button on the back of the lock once the app requests it

- Click on "+ Add a SmartLock" button
- Click on the scanning icon
  " () "
- Scan the lock QR code normally located on the back of the battery pack. The serial number and the lock model will be automatically entered
- Type the lock name and the address (optional)

**Note:** One app can be paired with maximum of 10 devices.

## **Device Management**

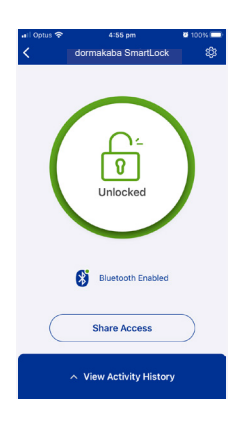

#### Unlocking

- · Click on the locked red symbol
- The dormakaba SmartLock will unlock

| all Optus ≈<br>く d | 4:56 pm<br>ormakaba SmartLock | ¤ 100% ➡)<br>\$ |
|--------------------|-------------------------------|-----------------|
| (                  | P<br>Locked                   | )               |
| 6                  | Bluetooth Enabled             |                 |
| $\square$          | Share Access                  | $\supset$       |
| ^                  | View Activity Histor          | у               |

#### Locking

- · Click on the unlocked green symbol
- The dormakaba SmartLock will lock

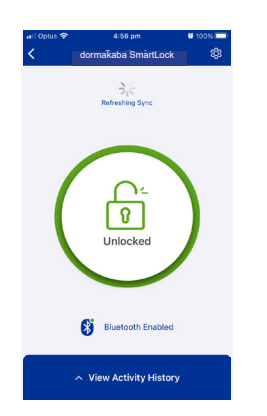

#### **Refresh device information**

 Drag down the page to synchronize the information on either the "My SmartLocks" or the lock pages (mobile bluetooth must be on)

## SmartLock Information

| 🖬 Optus 🗢        | 4:56 pm  | a 100% 🚍         |
|------------------|----------|------------------|
|                  | Settings | Done             |
| SETTINGS         |          |                  |
| Device Name      |          | FrontLock >      |
| Address          |          | >                |
| Device QR Code   |          | >                |
| Alias List       |          | >                |
| Bind List        |          | >                |
| Capacity         |          | >                |
| Current Time     | 2021-    | 06-24 16:56:30 > |
| DETAILS          |          |                  |
| Battery          |          | 100%             |
| Product Model    |          | The Grange       |
| Firmware Version |          | V1.0.2           |

- · View and modify the device name and the address
- View device QR code, alias list (users card/code), bind list (BLE users), capacity
- Click on "Current Time" (if needed) to update and synchronise it between mobile phone and SmartLock
- Check SmartLock details such as battery, model, FW version, device number and BLE version

# Unpair the Device

| 🖬 Optus 🗢        | 4:56 pm         | <b>8</b> 100% 🚍  |
|------------------|-----------------|------------------|
|                  | Settings        | Done             |
|                  |                 | ,                |
| Capacity         |                 | >                |
| Current Time     | 2021-           | 06-24 16:56:30 > |
| DETAILS          |                 |                  |
| Battery          |                 | 100%             |
| Product Model    |                 | The Grange       |
| Firmware Version |                 | V1.0.2           |
| Device Number    |                 | 1907920022       |
| Fingerprint Modu | le Version      |                  |
| BLE Module Versi | ion             | 2.3.1            |
|                  |                 |                  |
| Un               | bind this Devic | e                |

- Once on the setting page, locate and click on the "Unbind this Device" button and confirm it

**Note:** The first mobile successfully bound with the smart lock is the administrator. Only the administrator has the right to synchronise the time and unbind other devices on the bind list.

# **Bluetooth Key Sharing**

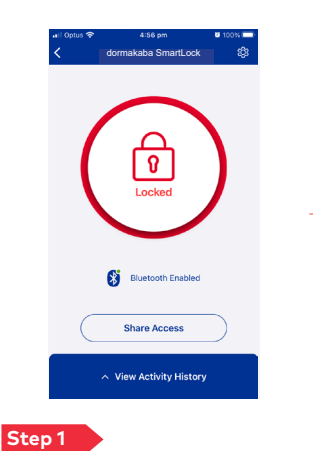

 Press on "Share Access" button

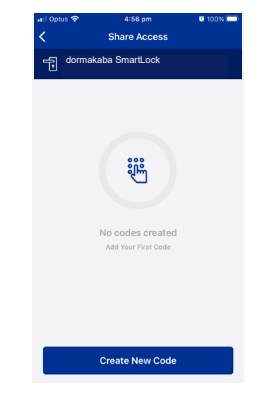

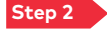

Press on "Create New Code"

| rl Optus 🗢        | 4:58 pm         | <b>8</b> 100% 💻 |
|-------------------|-----------------|-----------------|
|                   | Add Access Code |                 |
| dorma             | akaba SmartLock |                 |
| Identifier        |                 |                 |
| Test              |                 |                 |
| Start Time        |                 |                 |
| 2021-06-24        | 16:50           | ~               |
| The second second |                 | ×               |
| AirDrop           | Messages Mail   | WhatsApp Al     |
| Сору              |                 | Ů               |
| Save Ima          | ge              | ₫               |
| Assign to         | Contact         | ٢               |

#### Step 1

• Select what TXT or SMS app to share the access code (WhatsApp, SMS, WeChat, email, etc)

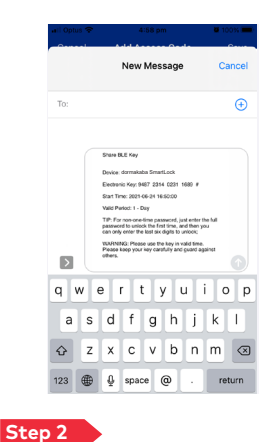

- The message will be pasted on the selected app
- Send it

|   | 🖬 l Optus 🗢  | 4:57 pm              | a 100% - |
|---|--------------|----------------------|----------|
|   | Cancel       | Add Access Code      | Save     |
|   | dorm         | akaba SmartLock      |          |
|   | Identifier   |                      |          |
|   | Test         |                      |          |
|   | Start Time   |                      |          |
|   | 2021-06-2    | 16:50                | ~        |
| - | Valid Period | 1                    |          |
|   | 1 - Day      |                      | ~        |
|   |              |                      |          |
|   | 9            | 487 2314 0231 1689   | #        |
|   |              | t1 Share Access Code |          |

#### Step 3

 Type a name to identify the access shared on "Identifier"

Generate Code

- · Select the start time
- · Select the valid period
- Click on generate code
- Once a new 16 digits code shows up, click on "Share Access Code"

Note: Only the administrator is equipped with "Bluetooth Key Sharing" on the management interface. \* The 16 digits code needs to be used the first time. After that only the last 6 digits followed by " <sup>()</sup> I can be used.

# **View Activity History**

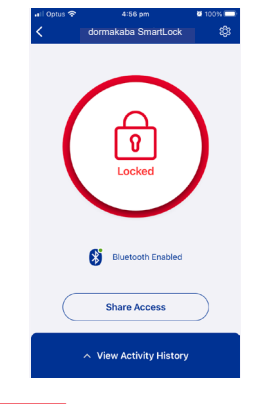

#### Step 1

 Click on "View Activity History" to view all the messages of the SmartLock operations collected last synchronisation

|                 | হ                                          | 4:59 pm             | •         | 100%   |
|-----------------|--------------------------------------------|---------------------|-----------|--------|
|                 |                                            | Activity            |           | Cancel |
| Ē               | dormakaba \$                               | SmartLock           |           |        |
| All             | Messages 🔻                                 |                     | All Times | ۳      |
| P               | Binding<br>567890<br>2020-05-31 10         | :55:43              |           |        |
| ,P <sub>+</sub> | Add User<br>Bluetooth User<br>2020-05-3110 | (General)<br>:55:43 |           |        |
|                 |                                            |                     |           |        |
|                 |                                            |                     |           |        |
|                 |                                            |                     |           |        |
|                 |                                            |                     |           |        |
|                 |                                            |                     |           |        |
|                 | Down                                       | load All Red        | ords      |        |

#### Step 2

- Click on "All Times" to see operation messages on a specific time period
- Synchronise usage: click on "Download All Records" to synchronise the SmartLock with the mobile app (BLE must be on)

Note: IOS Users can operate the app following above instructions, operation system is slightly different for Android users. The mobile app shall prevail in actual operation and menu.

All Times

Select message time zone filter

Recent 1 Day Recent 7 Days

#### dormakaba Australia

Head Office 12-13 Dansu Court Hallam VIC 3803 T: 1800 675 411 info.au@dormakaba.com www.dormakaba.com.au

#### dormakaba New Zealand

Head Office Building P, 61-69 Patiki Road Avondale, Auckland 1026 T: 0800 436 762 info.nz@dormakaba.com www.dormakaba.co.nz